1.c. Configure sound settings, including volume, equalizer settings, and audio output options.e. Customize the TV's interface by rearranging app icons, changing wallpaper or screensaver settings, or selecting preferred themes. Connecting External Devices: a. Check the available ports on the TV (e.g., HDMI, USB) to connect external devices such as gaming consoles, Blu-ray players, or soundbars. Adjusting Settings and Personalization: a. Explore the TV's settings menu to customize various options, such as picture and sound settings, network settings, parental controls, and accessibility features Navigating the Smart TV Interface (continued): c. Access the TV's home screen, which serves as the central hub for accessing various functions.d. Explore the app store or app marketplace on the TV to download and install additional apps that are compatible with your smart TV. 5. Using Smart TV Features: a. Access streaming services: Many smart TVs come with built-in apps for popular streaming services like Netflix, Hulu, Amazon Prime Video, and YouTube.b. Screen mirroring and casting: Smart TVs often support screen mirroring or casting, allowing you to display content from your smartphone, tablet, or computer onto the TV screen b. Adjust picture settings like brightness, contrast, color, and aspect ratio to optimize your viewing experience. Remember to consult the user manual or manufacturer's website for detailed instructions specific to your smart TV model, as the exact steps and features may vary. It typically displays app icons, settings, and recommended content b. Connect the devices using the appropriate cables and ensure they are securely plugged into the corresponding ports. Refer to the TV's user manual or settings menu to enable this feature and follow the provided instructions. Launch the respective app and sign in with your account credentials to start streaming content.3.4.6.7.